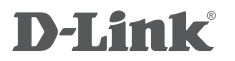

WIRELESS AC1200 DUAL BAND ACCESS POINT DAP-1665

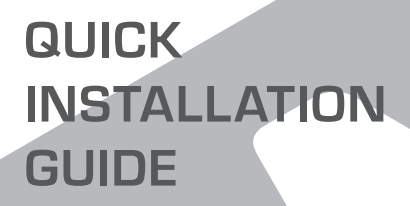

TELEPÍTÉSI SEGÉDLET

# A CSOMAG TARTALMA

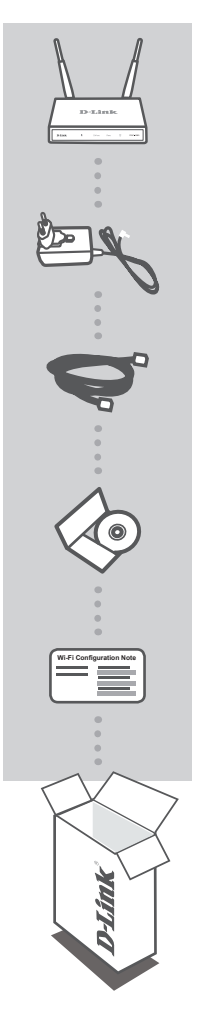

WIRELESS AC1200 DUAL BAND ACCESS POINT DAP-1665 Megjegyzés: Kettő leszerelhető antennával.

12 V 1A TÁPADAPTER (2 ADAPTERREL) TÁPELLÁTÁST BIZTOSÍT A DAP-1665 ESZKÖZNEK

ETHERNET KÁBEL (CAT5 UTP) HASZNÁLJA A SZÁMÍTÓGÉPHEZ VALÓ CSATLAKOZTATÁSHOZ

CD-N TALÁLHATÓ TERMÉK KÉZIKÖNYV

#### WI-FI KONFIGURÁCIÓS MEGJEGYZÉS

TARTALMAZZA A HOZZÁFÉRÉSI PONT ALAPÉRTELMEZETT WI-FI INFORMÁCIÓIT

Amennyiben a csomagolás bármelyik fent említett része hiányzik, vegye fel a kapcsolatot viszonteladójával.

# **D**-Link

# **TERMÉK-**BEÁLLÍTÁS

### TERMÉK TELEPÍTÉSE

#### ELÉRÉSI PONT ELHELYEZÉSE

A jobb vezeték nélküli lefedettség érdekében helyezze a hozzáférési pontot nvitott helvre a tervezett munkaterületen. Ha ismétlőként használia. bizonyosodjon meg arról, hogy a hozzáférési pont annak a hálózatnak a tartományán kívül van, amelyet meg akar ismételni.

#### ATÁPELLÁTÁS BEKAPCSOLÁSA

Dugja a tartozék hálózati adaptert a DAP-1665 hátuljába és csatlakoztassa egy fali kimenetbe. A tápellátás bekapcsolásához nyomja meg a tápkapcsolót az elérési pont hátoldalán. Várjon körülbelül 30 másodpercia, amía befejeződnek az eszköz indítási folvamatai.

#### A DAP-1665 CSATLAKOZTATÁSA

Dugja a tartozékként kapott Ethernet kábelt egyik végét a DAP-1665 hátoldalán található LAN portba, a másik végét pedig a számítógép Ethernet portjába. Másik lehetőségként Wi-Fi-n keresztül tudja csatlakoztatni a DAP-1665 eszközt. Menjen a számítógép Wi-Fi beállításaira. Válassza ki a Wi-Fi Konfigurációs kártyára nyomtatott hálózati nevet (SSID) (pl. dlink-A8FA), majd adja meg a szintén a Wi-Fi Konfigurációs kártyára nyomtatott Wi-Fi jelszót (pl. akbdj19368).

## TERMÉK KONFIGURÁCIÓ (WEB ALAPÚ SEGÉDPROGRAM)

Konfiguráláshoz nyisson meg egy webböngészőt (például Internet Explorer) egy számítógépről vagy laptopról, és írja be a http://dlinkap.local címet a címsorba. Ez átirányítja Önt a web alapú konfigurációs segédprogramhoz. Az alapértelmezett felhasználónév az Admin, a jelszó mezőt pedig üresen kell hagynia. Kattintson a Bejelentkezés-re a folytatáshoz. Belépés után kattintson a Vezeték nélküli beállítási varázsló indítása lehetőségre a beállítási folyamat kezdéséhez. A hozzáférési pont konfigurálásával kapcsolatos további információkért kérjük, nézze meg a mellékelt használati utasítást.

> **BEJELENTKEZÉSLURI** · http://dlinkap vagy http://dlinkap.local.

FELHASZNÁLÓNÉV Admin JELSZÓ: (alapértelmezettként üres)

Ha Önnek egynél több hozzáférési pontja van, írja be a http://dlinkapxxxx vagy http://dlinkapxxxx. local címet. (ahol az xxxx a hozzáférési pont MAC címének utolsó négy számjegye, és megtalálható az eszköz alján lévő címkén).

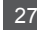

# HIBAELHÁRÍTÁS

### BEÁLLÍTÁSI ÉS KONFIGURÁCIÓS PROBLÉMÁK

#### 1. MIÉRT NEM FÉREK HOZZÁ A WEB ALAPÚ KONFIGURÁCIÓS SEGÉDPROGRAMHOZ?

- Ellenőrizze a fizikai kapcsolatot a számítógép és az elérési pont között. Az elérési ponton a LAN jelzőfénynek világítania kellene, jelezve, hogy a kapcsolat létrejött. Bizonyosodjon meg arról is, hogy a számítógép Ethernet portja engedélyezve van és megfelelően működik.
- Ha Ön az elérési ponthoz Wi-Fi-n keresztül csatlakozik, bizonyosodjon meg arról, hogy a megfelelő vezeték nélküli hálózathoz csatlakozik, és nincsenek csatlakoztatási problémák. Ha még mindig nem tud hozzáférni a konfigurációs segédprogramhoz, próbáljon meg csatlakozni a hozzáférési ponthoz a mellékelt Ethernet kábel segítségével.

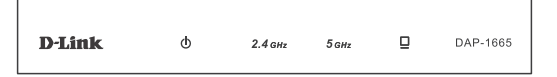

#### 2. HOGYAN ÁLLÍTOM VISSZA A DAP-1665 HOZZÁFÉRÉSI PONTOT ALAPÉRTELMEZETT GYÁRI BEÁLLÍTÁSOKRA?

- Győződjön meg arról, hogy a hozzáférési pont be van kapcsolva.
- Nyomja be, és tartsa benyomva az eszköz hátulján lévő reset gombot 5 másodpercig. Megjegyzés: A hozzáférési pont alapértelmezett gyári beállításainak visszaállítása törli a jelenlegi konfigurációs beállítást. A hozzáférési pont újrakonfigurálásához meg kell ismételni a beállítási folyamatot a fent említett telepítési útmutatóban leírtak szerint.

#### 3. HOGYAN ADHATOK HOZZÁ EGY ÚJ VEZETÉK NÉLKÜLI KLIENST VAGY SZÁMÍTÓGÉPET, HA ELFELEJTETTEM A VEZETÉK NÉLKÜLI HÁLÓZATOM NEVÉT (SSID) VAGY TITKOSÍTÁSI KULCSÁT?

- Ha nem módosította a Wi-Fi beállításokat az alapértelmezett gyári beállításokról, az elérési ponthoz való csatlakozáshoz használhatja a kapott Wi-Fi Konfigurációs kártyán lévő információkat.
- Ha módosította a Wi-Fi beállításokat, hozzá kell férnie a web alapú konfigurációs segédprogramhoz az előző oldalon leírtak szerint, és menjen végig újra a telepítés varázslón a vezeték nélküli beállítások megújításához.
- Bizonyosodjon meg arról, hogy leírta ezeket a beállításokat, így a későbbiek során minden vezeték nélkül kapcsolódó eszköz esetén meg tudja azokat adni.

### TECHNIKAI TÁMOGATÁS

URL : http://www.dlink.com Tel. : 06 80 315-465 Ingyenes zöld szám

## WIRELESS NETWORK REMINDER

Wireless Network Name (SSID)

Wireless Network Password

## **TECHNICAL SUPPORT**

UK **IRFI AND** GERMANY FRANCE SPAIN ITAI Y **NETHERLANDS** BELGIUM LUXEMBURG POI AND C7FCH HUNGARY NORWAY DENMARK FINLAND SWEDEN GREECE PORTUGAL

www.dlink.com www.dlink.com www.dlink.com www.dlink.com www.dlink.com www.dlink.com www.dlink.com www.dlink.com www.dlink.com www.dlink.com www.dlink.com www.dlink.com www.dlink.com www.dlink.com www.dlink.com www.dlink.com www.dlink.com www.dlink.com